附件 2:

# 研究生导师岗前培训操作说明

一、培训平台注册及登录(需使用电脑端注册)

(一) 平台注册

1. 平台网址: 平台网址: http://gxyjsds.px.chaoxing.com
 建议使用谷歌、360浏览器。(不建议使用 IE、火狐浏览器)
 2. 进入平台(图 1),点击右上角【注册】,进入注册界面。

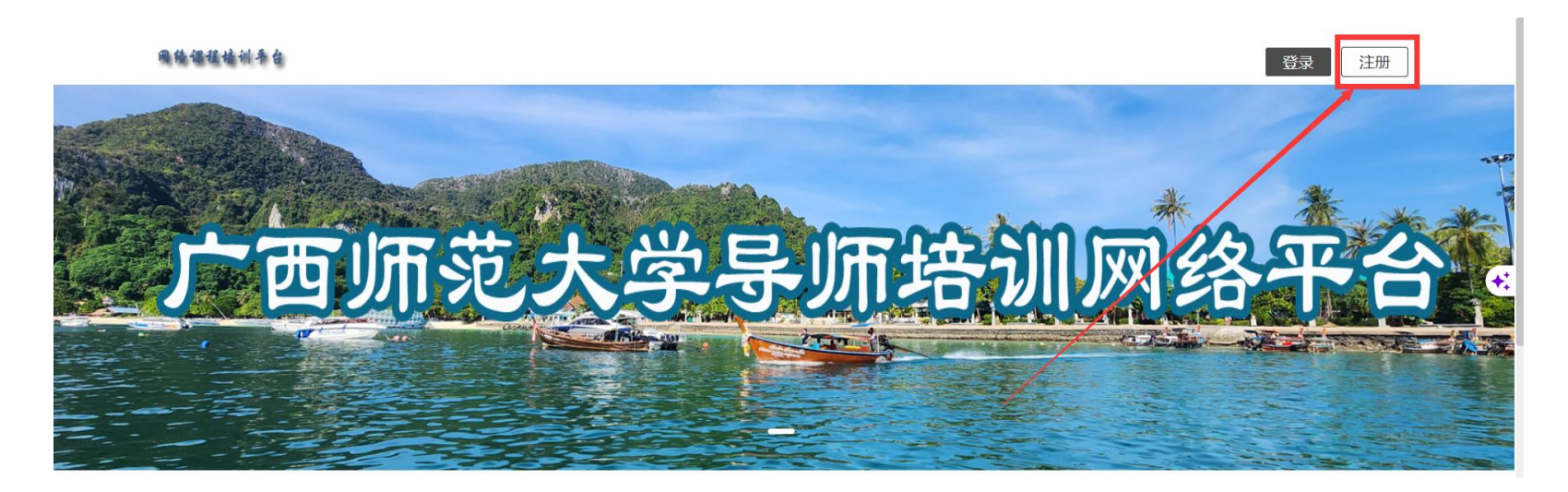

3. 在注册页面(图 2)填写全部信息后,输入手机验证码,点击"注册",即可完成注册。如注 册出现:手机已经注册与姓名不一致情况(曾注册过),可通过手机 APP 学习通,手机号快捷登录(通 过获取验证码),按照步骤:个人设置-账号管理-账号注销,旧账号注销后重新进行注册。这一步需 要等待大约 30 分钟。

广西导师网络培训平台 - 新用户注册

| (2) 账号                                   |             |
|------------------------------------------|-------------|
| 1 MA                                     |             |
| A 2010                                   | **)         |
| 密码要求8-16位字符,至少包含数<br>清输入密码               | 字、字母、符号两种元素 |
| +86 * 〔手机号                               |             |
| 12 12 12 12 12 12 12 12 12 12 12 12 12 1 | 获取验证码       |
| 26 BORNE                                 | -)          |
| 2 80%                                    |             |
| 日:学员单位                                   | *           |
| \$\$10m                                  | *           |
| 专业职称                                     | -           |
|                                          |             |
| 注册                                       |             |
|                                          |             |

4. 注册后进入平台(图 3), 左侧为功能菜单栏, 右上角为账号管理、切换单位、退出等系统功能。

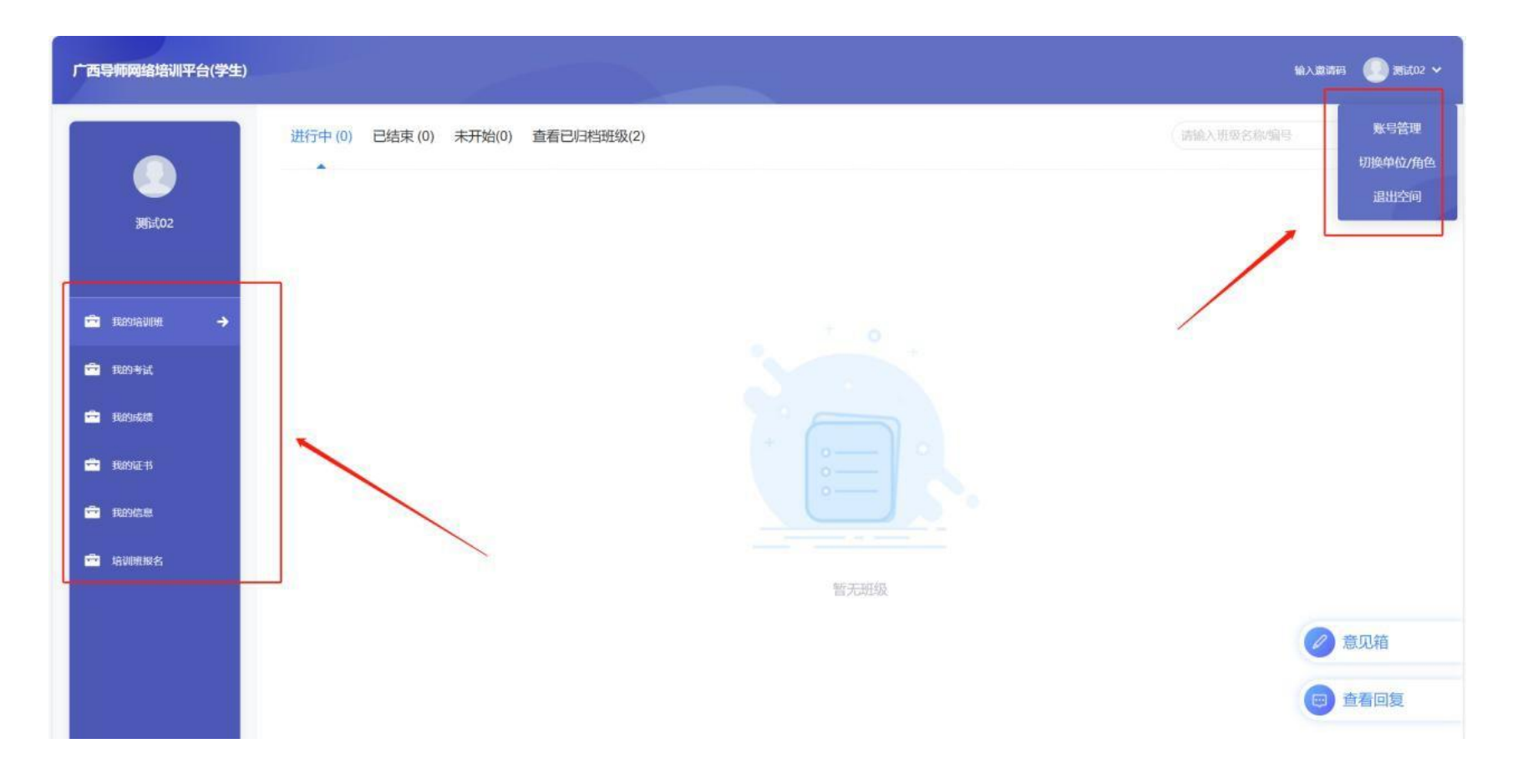

图 3

(二) 培训平台登录

1.登录平台,点击右上角【登录】(图4)。可选用手机号加密码登陆或手机号加验证码登录(图5)。

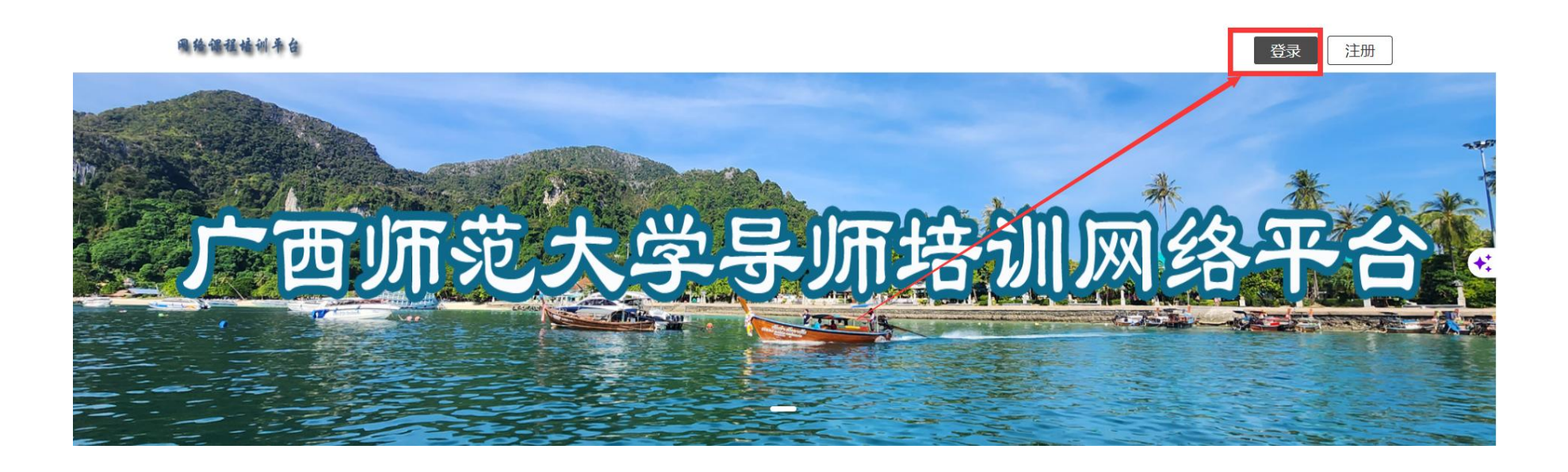

| 广西导师网络培训平台   | 台        |
|--------------|----------|
| 手机号登录        | 机构账号登录   |
| 1 fus        |          |
| <b>a</b>     | ₩ 忘记密码?  |
| 意            | R        |
| 首次登录   新用户注册 | 手机号验证码登录 |
|              | _        |

图 5

2. 如在登录时, 密码格式、强度不符合要求, 会被强制要求修改密码, 如图 6 所示:

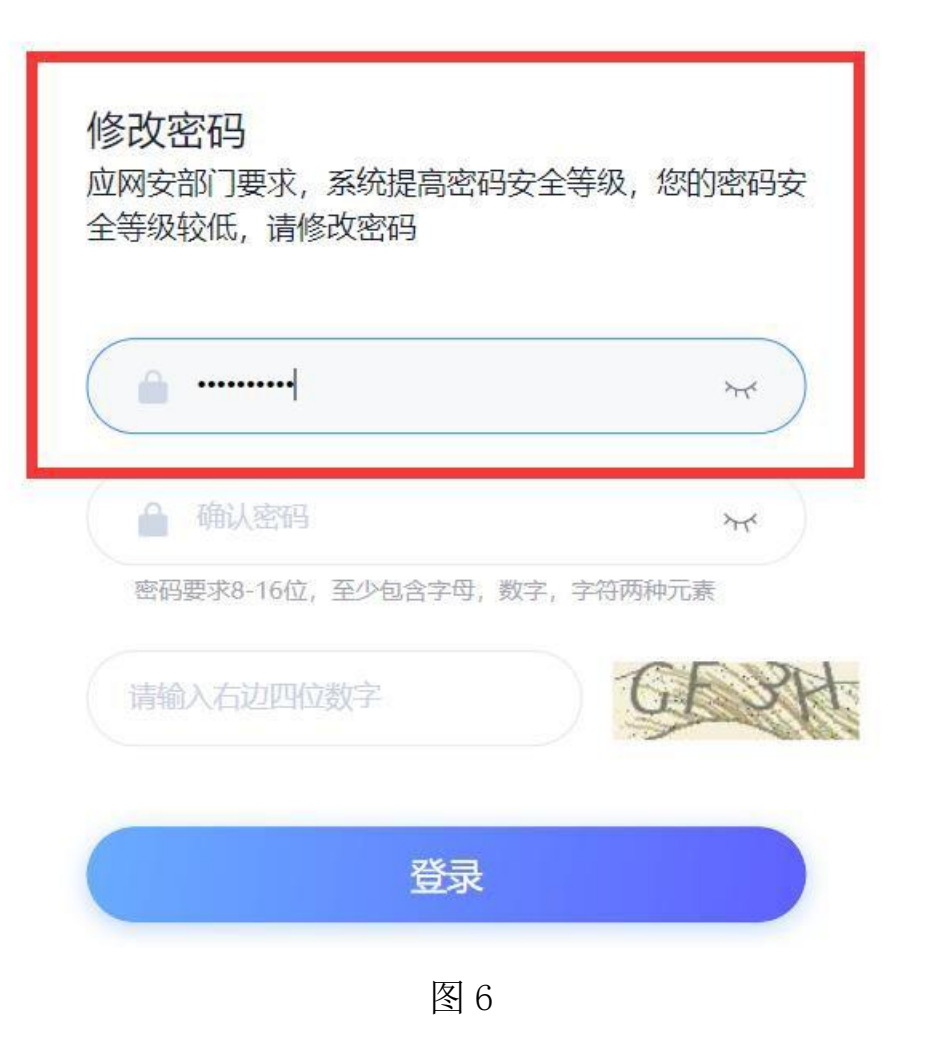

### 二、培训班报名(需使用电脑端报名)

1. 点击如下图的菜单栏【培训班报名】进入培训班列表页面(图 7),点击进入。

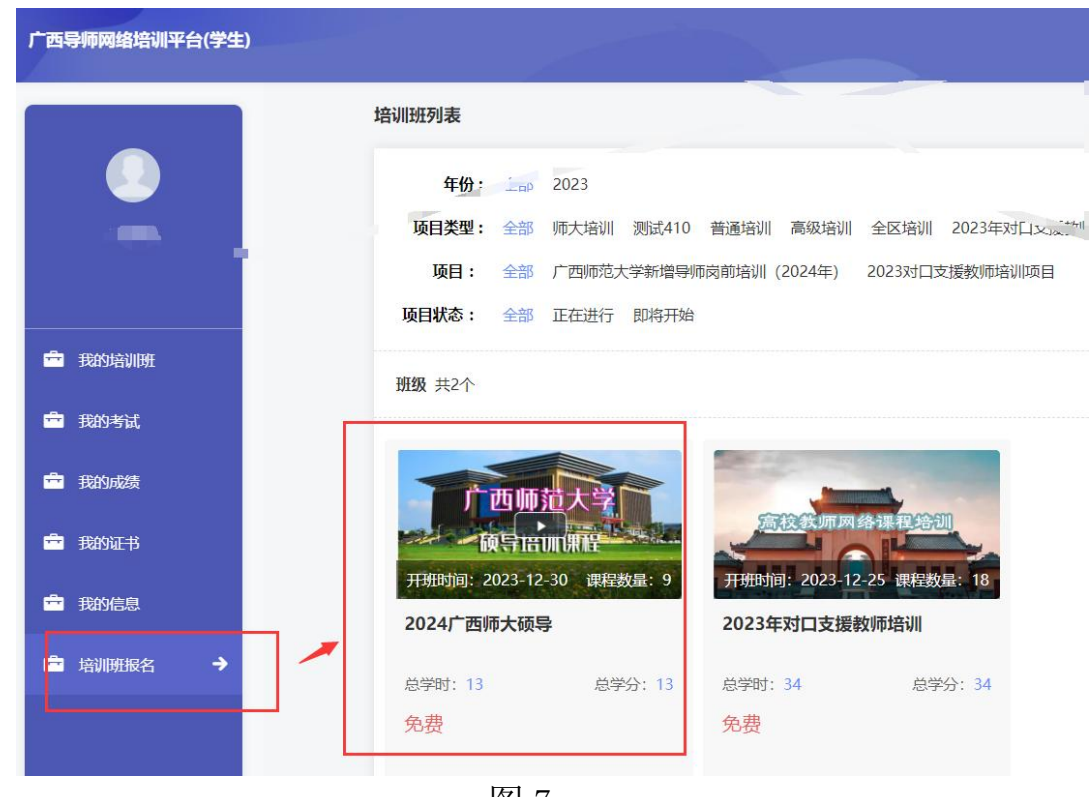

2. 点击培训班的【报名】按钮(图 8),进入培训报名。可查看班级介绍、班级任务列表,了解培训课程内容。

全部 > 师大培训 > 2024广西师大硕导

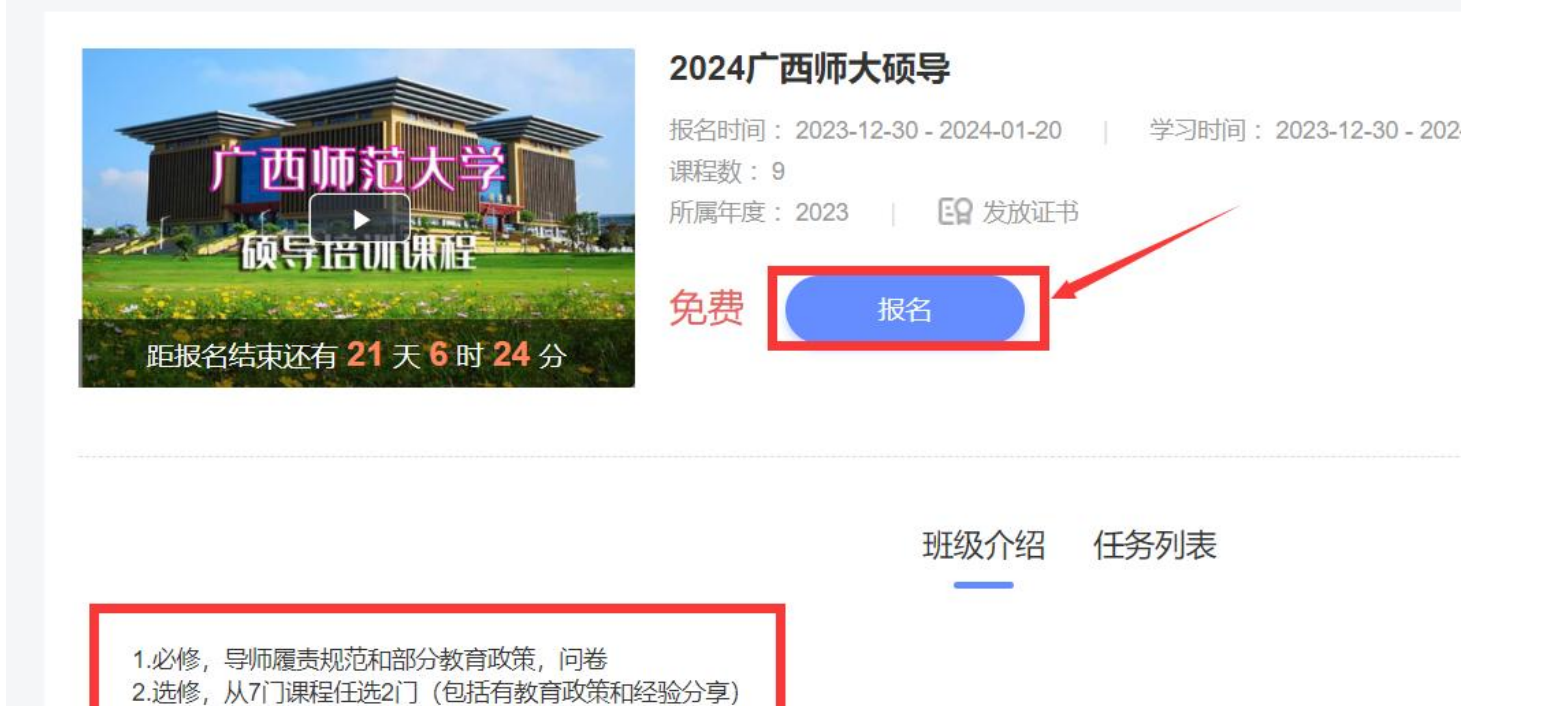

3. 确认、填写相关报名信息,确认无误后点击【提交报名信息】(图 9)注意:报名信息中的账号不能与注册时的账号一致。

|                | 全部 > 帅大培训 > 2024厂西帅大领导                        |
|----------------|-----------------------------------------------|
| XIN            | 2024广西师大硕导     1     3       报名     选课     结果 |
|                | 报名信息                                          |
| <b>章</b> 我的培训班 |                                               |
| <b>一 我的考试</b>  | * 账号: * 姓名: XIN                               |
| <b>一 我的成绩</b>  | * 手机号:                                        |
| <b>一 我的证书</b>  |                                               |
| <b>一 我的信息</b>  |                                               |
| 當 培训班报名 →      | 提交报名信息                                        |

4. 按照说明选择并确认培训课程(图 10),完成后点击【保存选课】,即可完成选课。主修课程已自动勾选,辅 修课程是需要7选2。

| XIN              | エロア yhy Vilyin / <b>LVLT) 日外小人以4</b><br>2024广西师大硕导               | <b>1</b><br>选课 | ——2<br>结果 |
|------------------|------------------------------------------------------------------|----------------|-----------|
|                  | ┃ 主修 最低6.0学时最高6.0学时;最低6.0学分最高6.0学分最低2门最高2门 当前选课:已选0门 0.0学时 0.0学分 | 课程名搜索          | Q         |
|                  | · 选择 课程信息 · 必选/可选 类型 · 授课老师 学时                                   | 学分             | 单价        |
| ■ 我的考试<br>■ 我的成绩 | ✓ 1 广西师范大学研究生导师培训 必选 课程 5<br>(必修)                                | 5              |           |
| ➡ 我的证书           | ✓ 2 广西师大研究生导师网络培训 必选 问卷 1<br>效果评估问卷                              | 1              |           |
| 我的信息             | ┃辅修 最低2.0学时最高7.0学时;最低2.0学分最高7.0学分最低2门最高7门 坐前选进,可选0门0.0分时0.0分分    |                |           |
| 」培训班报名  →        | 累计选课:主修课程(2门),辅修课程(2门),可选课程(2门),必选课程(2门),共6:0学时,8.0学分            |                |           |
|                  | □ 选择 课程信息 <b>请选课</b> 授课老师 学时                                     |                |           |

## 三、培训学习

(一)电脑端

 1. 点击左侧菜单【我的培训班】,在培训班列表页面选择对应培训班,点击【进入学习】即可进入培训班进行 学习(图 11)。

| 广西导师网络培训平台(学生)                                                                                          |                                                                                                    | 输入邀请码 🕢 XIN 🗸                             |
|----------------------------------------------------------------------------------------------------|----------------------------------------------------------------------------------------------------|-------------------------------------------|
|                                                                                                    | 进行中 (3) 已结束 (0) 未开始(0) 查看已归档班级(0)                                                                                                  | 请输入班级名称编号                                 |
| XIN                                                                                                    | <b>2024广西师大硕号</b><br>班级编号: PXB20231230142529 班主任:<br>師 坂目: 2024年广西师大新晋硕导培训<br>学习时间: 2023-12-30 23:40~2024-02-28 23:59<br>合格状态: 未合格 | 4 1 班级介绍 进入学习 进入学习                        |
| <ul> <li>         壹 我的培训班 →     </li> <li>         壹 我的考试     </li> <li>         壹 我的成绩     </li> </ul> |                                                                                                    | 5 6<br>任务数 班级人数 班级介绍 进入学习                 |
| <ul><li></li></ul>                                                                                      | <b>全区研究生导师高阶</b><br>班级编号: PXB20230418232108 班主任:<br>所属项目: 2023广西导师网络课程培训<br>学习时间: 2023-04-18 00:00~2024-04-30 23:59                | 2 意见箱<br>11 3<br>任务数 班级人数 班级人型 查看回复<br>33 |

## 2. 首次进班需点击上方【报到】按钮,进行报到(图 12)。

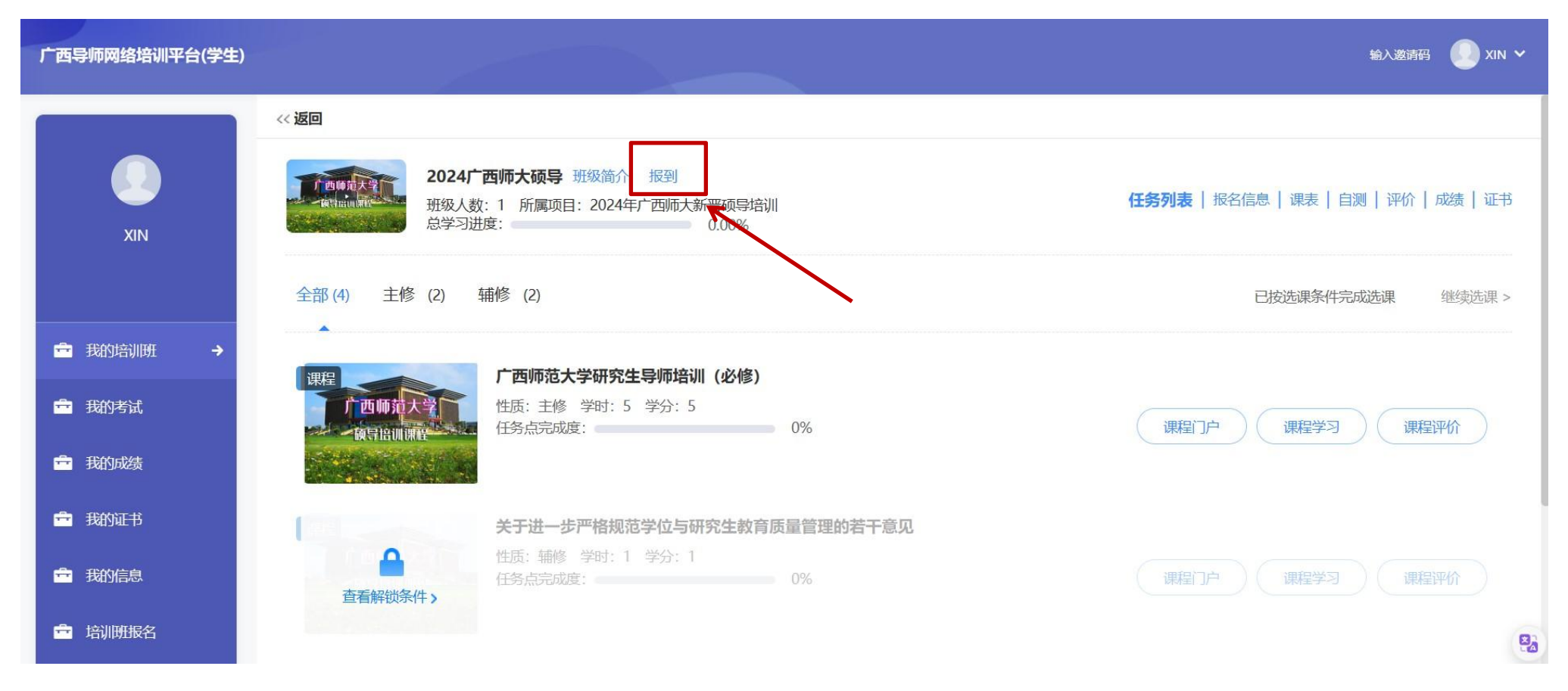

图 12

# 3. 点击【课程学习】(图 13),在课程页面中,点击章节中内容即可学习(图 14)。学习**视频已开放倍速,学习过**程中,鼠标不可移动至课程播放画面外,否则视频会出现停止播放的情况。

| 广西导师网络培训平台(学生)                        |                                                                    | 输入激调码 🕠 XIN 🗸                        |
|---------------------------------------|--------------------------------------------------------------------|--------------------------------------|
|                                       | << 返回                                                              |                                      |
| XIN                                   | 2024广西师大硕导 班级简介 已振到<br>班级人数:1 所属项目:2024年广西师大新晋硕导培训<br>总学习进度: 0.00% | 任务列表   报名信息   课表   自测   评价   成绩   证书 |
|                                       | 全部 (4) 主修 (2) 辅修 (2)                                               | 已按选课条件完成选课 继续选课 >                    |
| 童 我的培训班 →                             | ▲<br>「一一一一一一一一一一一一一一一一一一一一一一一一一一一一一一一一一一一一                         |                                      |
| <b>章</b> 我的考试                         | 作西师范大学 性质: 主修 学时: 5 学分: 5<br>任务点完成度: 0%                            | 课程门户 课程学习 课程评价                       |
| <b>一 我的成绩</b>                         |                                                                    |                                      |
| · · · · · · · · · · · · · · · · · · · | 关于进一步严格规范学位与研究生教育质量管理的若干意见                                         |                                      |
| <b>一 我的信息</b>                         | 查看解锁条件 >     性质: 辅修 学时: 1 学分: 1                                    | 课程门户 课程学习 课程评价                       |
| □ 培训班报名                               |                                                                    | 82                                   |

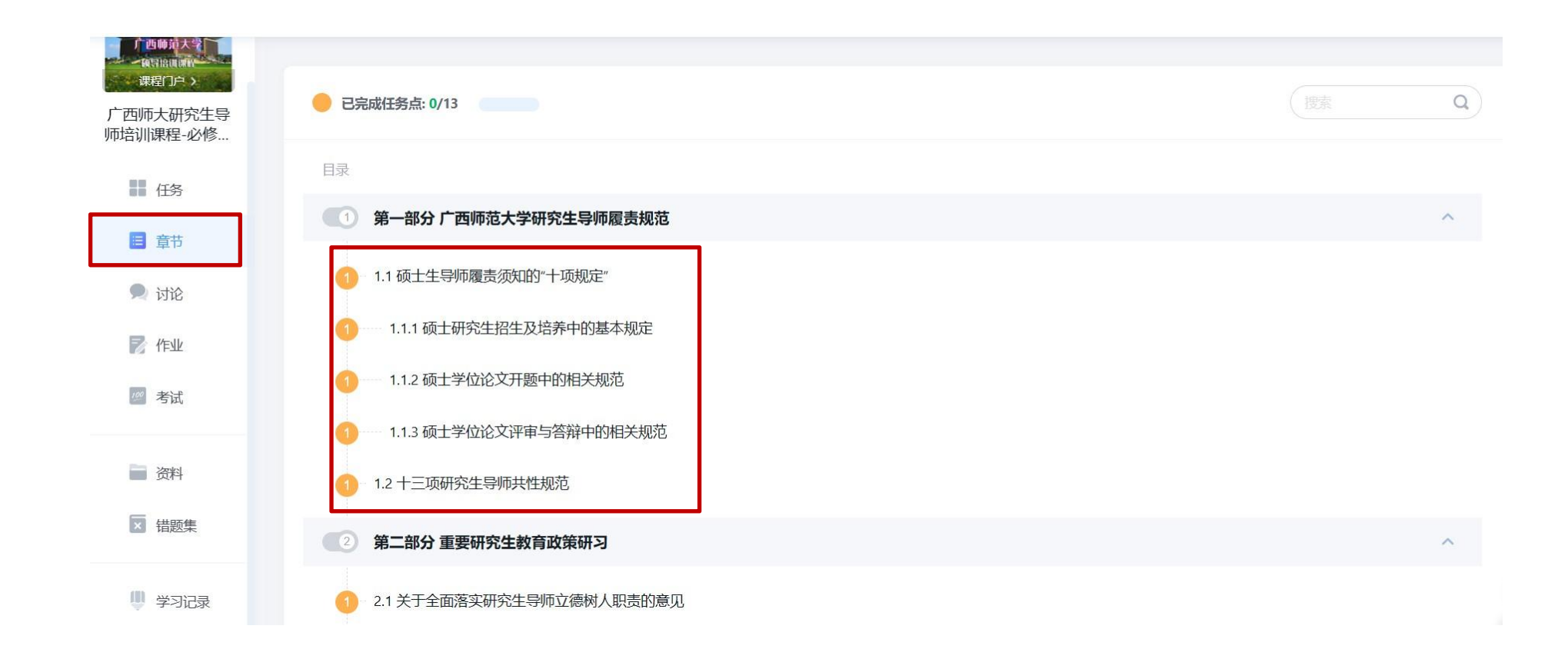

图 14

#### (二) 手机端

 在通过电脑端注册后,可以在应用商店中搜索"学习通"进行下载(图 15)。(支持安卓、鸿蒙、 IOS 等操作系统)

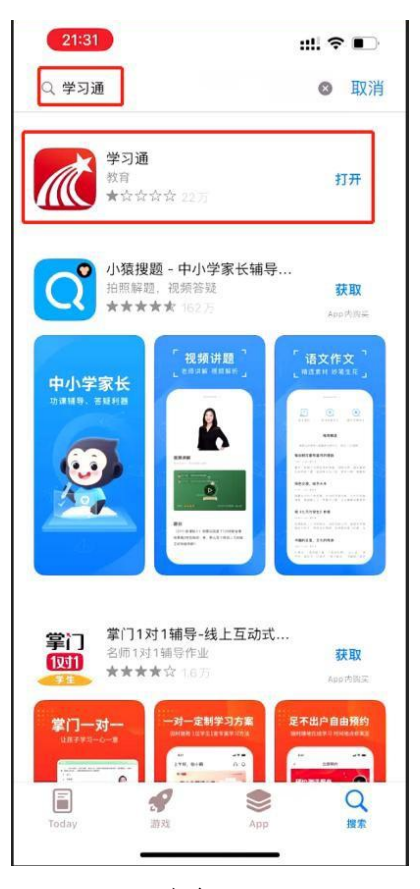

2. 打开学习通 app, 点击"我"→"登录"(图 16)。

#### 登录方式:

(1) 可选择直接输入手机号密码进行登录。

(2) 可选择"手机号快捷登录",通过短信验证码登录。

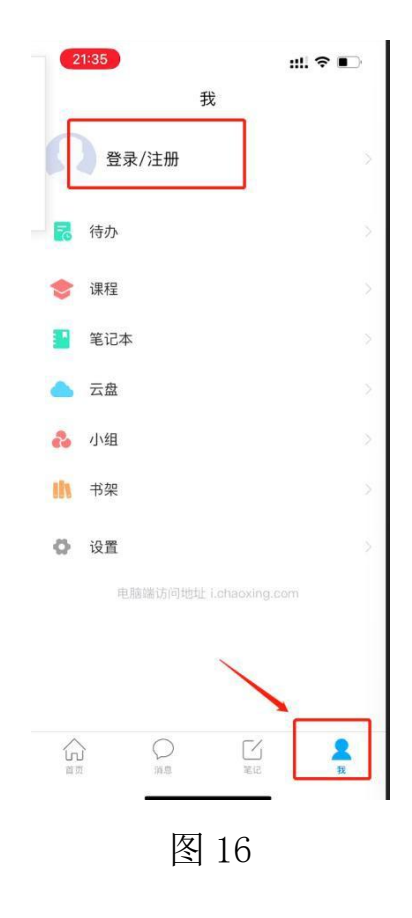

3. 点击左下角【首页】-再点击上方【首页】-点击"广西导师网络培训(学生)"(图 17)进入学习界面(图 18-20)。

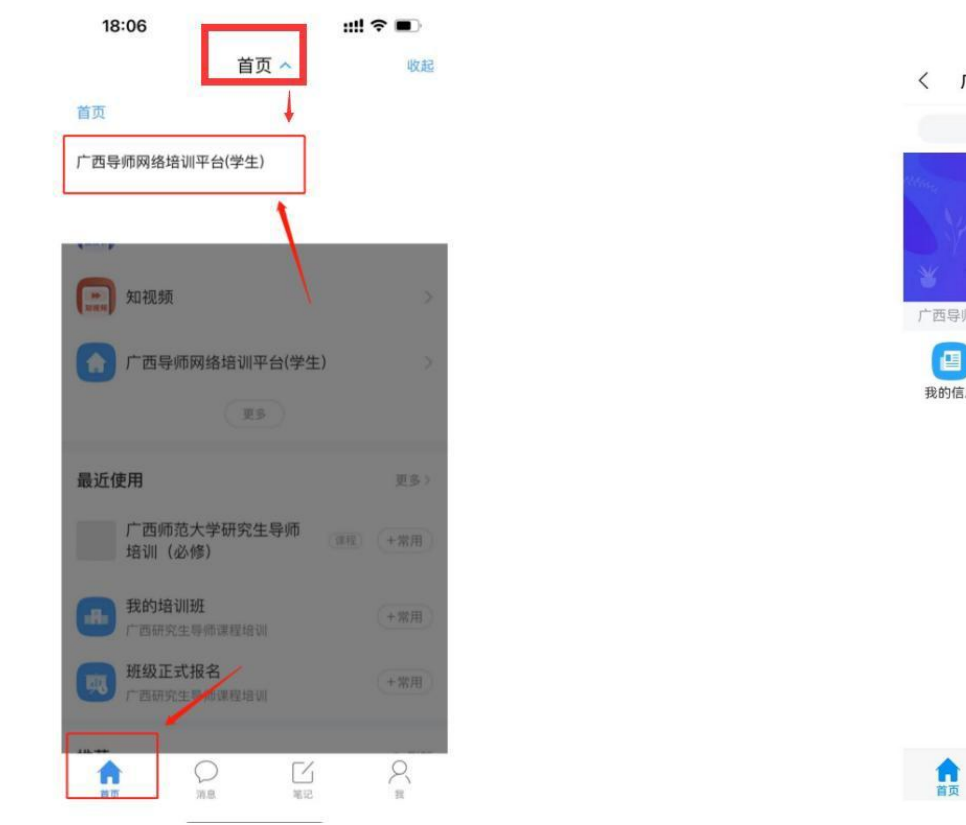

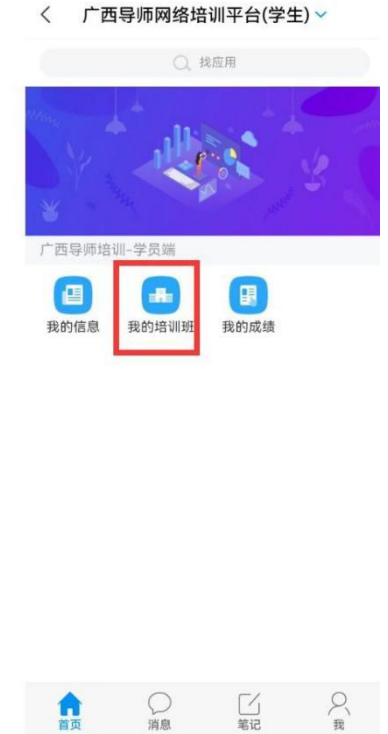

图 17

图 18

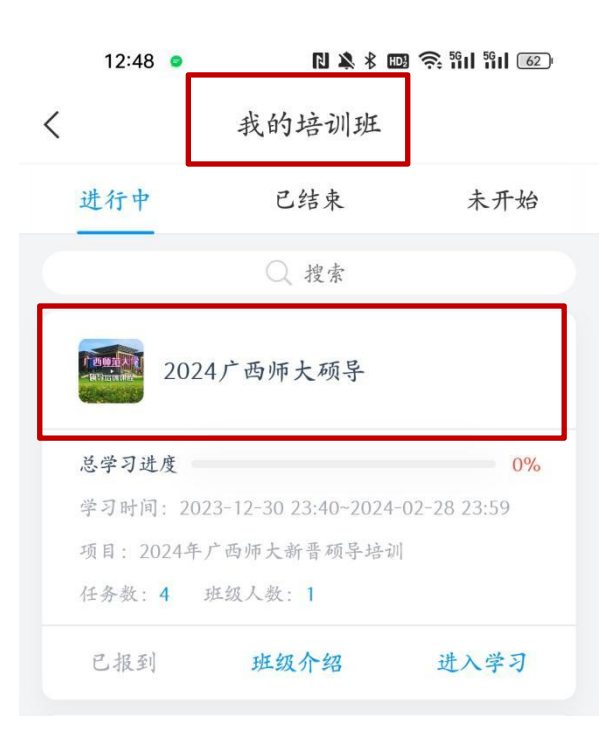

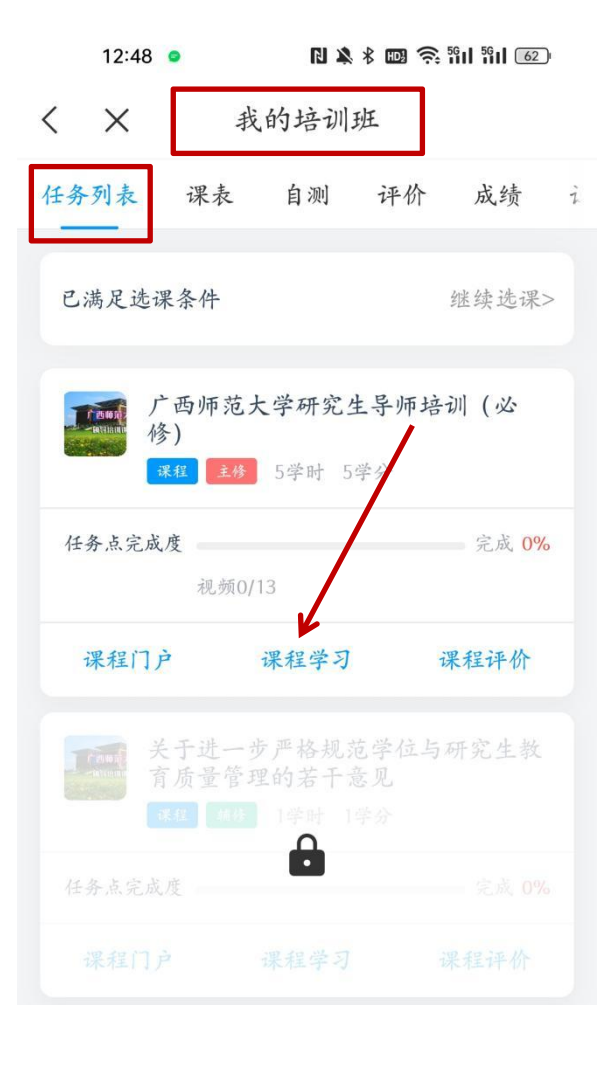

图 19

特别提醒,学习过程中设置有考题,题目答对可点击"继续"进入下个内容的学习,题目答错,系统则自 动跳回重新学习相关内容和答题。手机学习时,视频中弹出的测验题目答案选项显示不一定全,需向下拉 动才能全部显示答案选项。

#### 注意

#### 四、《学时证明》下载

#### (一) 电脑端

完成培训后,点击【我的证书】-【查看证书】,可下载《学时证明》(图 21)。

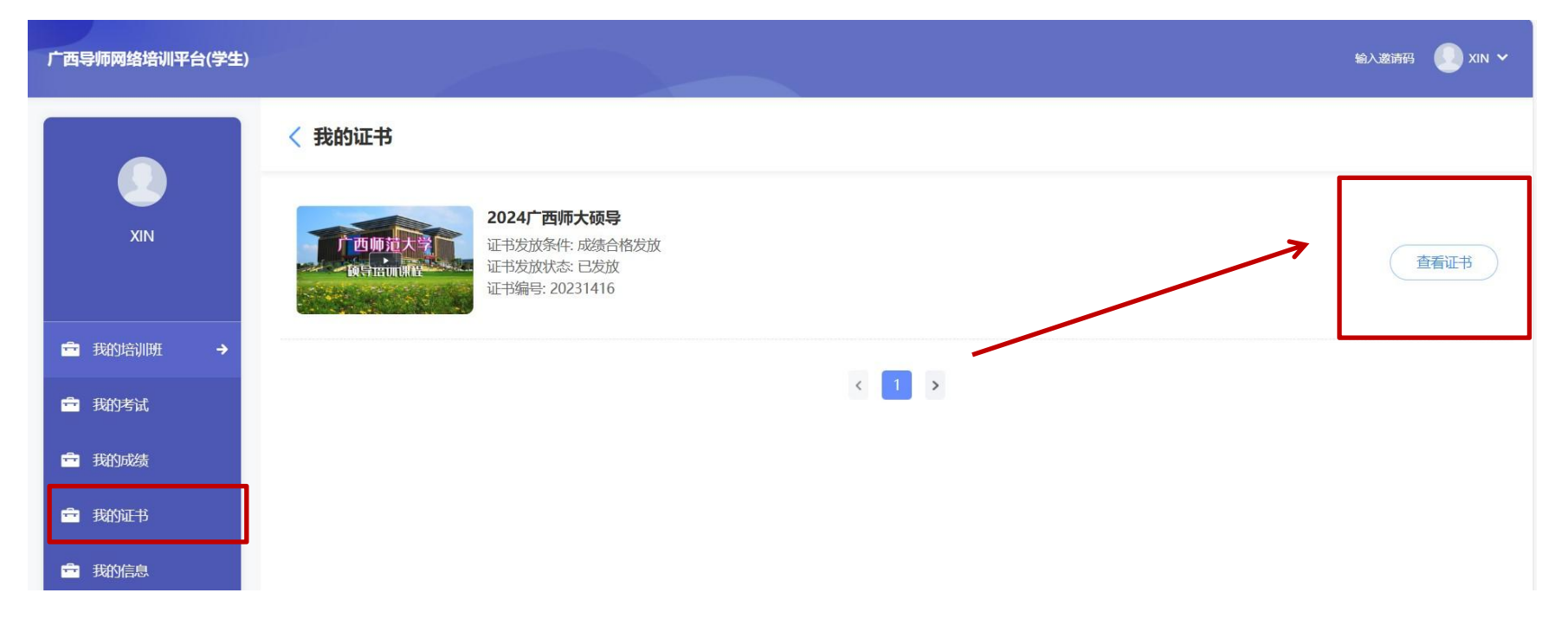

完成培训后,点击【证书】-【查看证书】可下载《学时证明》(图 22)。

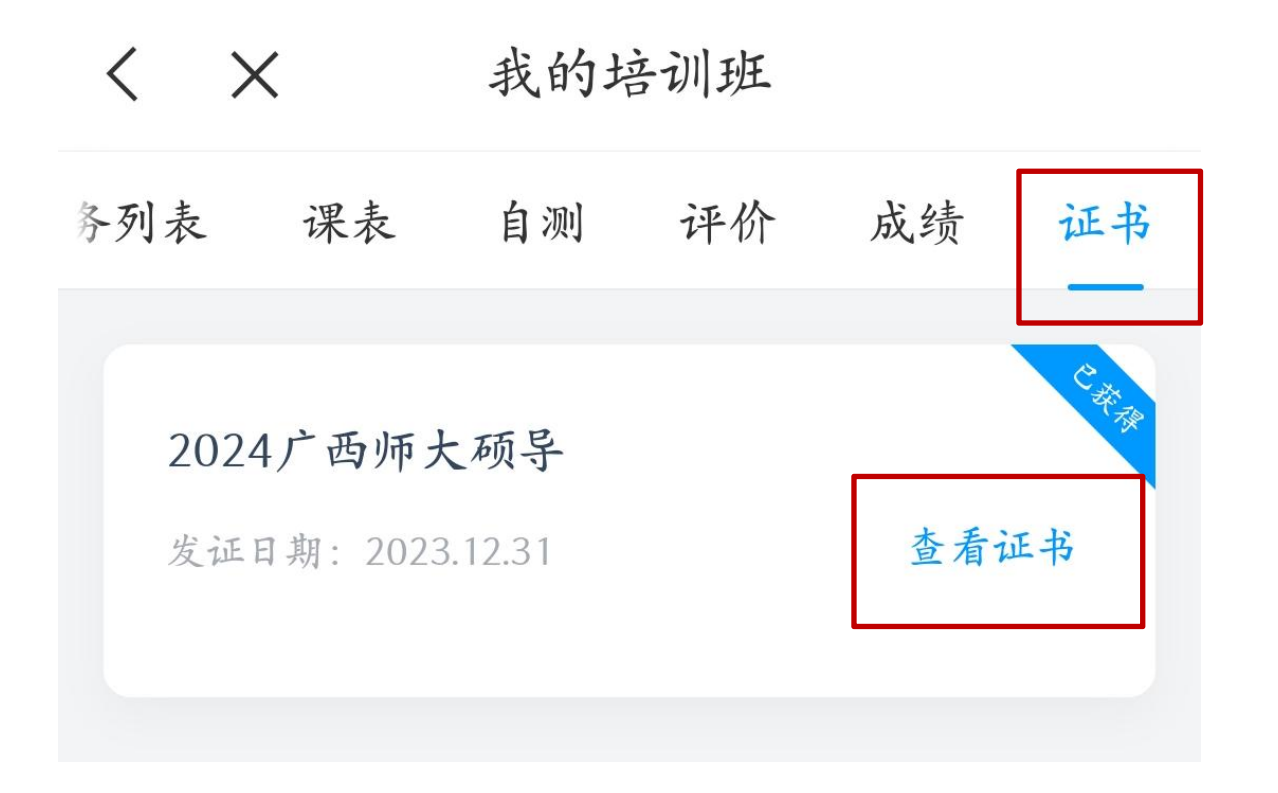

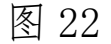